# **PhoenixBIOS 4.0**

### **User's Manual**

### for PISA Pentium III

Version V1.0

Copying of this document, and giving it to others and the use or communication of the contents therof, are forbidden without express authority. Offenders are liable to the payment of damages. All rights are reserved in the event of the grant of a patent or the registration of a utility model or design.

Weitergabe sowie Vervielfältigung dieser Unterlage, Verwertung und Mitteilung ihres Inhalts nicht gestattet, soweit nicht ausdrücklich zugestanden. Zuwiderhandlungen verpflichten zu Schadenersatz. Alle Rechte für den Fall einer Patenterteilung oder Gebrauchsmuster-Eintragung vorbehalten. The information contained in this users manual is subject to change without previous notice.

The programs are provided "as is" without warranty of any kind either expressed or implied, including but not limited to the implied warranties of merchantability and fitness for a particular purpose. This publication could contain technical inaccuracies or typographical errors.

Furthermore, MSC and Phoenix Technologies will not be held liable for errors in this users manual as well as coincidental or sequential damages in connection with the delivery, performance and use of this material.

MS-DOS, Windows and Microsoft are registered trademarks of the Microsoft Corporation.

PS/2 and IBM are trademarks of the International Business Machines Corporation.

Copyright © 2002, Phoenix Technologies Ltd. Copyright © 2002, MSC Vertriebs GmbH Zeppelinstraße 1a 85375 Neufahrn

Germany

# **Purpose of Document**

This guide explains how to configure your PC and optimize its performance using the Setup program. It also explains how to use the BIOS function calls in writing computer programs.

# Contents

| INTRO - ABOUT THIS MANUAL          | 1  |
|------------------------------------|----|
| CHAPTER 1 - THE SETUP GUIDE        | 2  |
| The Main Menu                      | 3  |
| The Menu Bar                       | 4  |
| The Legend Bar                     | 4  |
| The Field Help Window              | 5  |
| The General Help Window            | 5  |
| Main Menu Selections               | 6  |
| Masters and Slaves                 | 6  |
| Keyboard Features                  |    |
| POST Options                       |    |
| THE ADVANCED MENU                  | 15 |
| Memory Cache                       | 17 |
| PCI / PnP Configuration            | 19 |
| PCI/PnP ISA UMB Region Exclusion   | 21 |
| PCI/PnP ISA IRQ Resource Exclusion | 22 |
| PCI IRQ Routing                    | 23 |
| I/O Device Configuration Menu      | 25 |
| Memory Shadow                      | 31 |
| Advanced Chipset Control           |    |
| The Security Menu                  | 34 |
| The Power Menu                     | 37 |
| Advanced Options                   |    |
| Hardware Monitoring                |    |
| Тне Воот Мели                      | 42 |
| THE EXIT MENU                      | 44 |
| Saving Values                      | 44 |
| Exit Discarding Changes            | 45 |

| Load Setup Defaults                   | 45 |
|---------------------------------------|----|
| Discard Changes                       | 45 |
| Save Changes                          | 45 |
| PHOENIXBIOS MESSAGES                  | 46 |
| CHAPTER - 2 BOOT UTILITIES            | 51 |
| PHOENIX QUIET BOOT                    | 51 |
| Press <esc></esc>                     | 52 |
| Press <f2></f2>                       | 52 |
| POST Error                            | 52 |
| Keyboard Input Request                | 52 |
| PHOENIX MULTIBOOT                     | 53 |
| The Setup Boot Menu                   | 53 |
| The Boot First Menu                   |    |
| Boot with Blanked Video               | 55 |
| CHAPTER - 3 PHOENIX PHLASH            | 57 |
| INSTALLATION                          |    |
| CREATE THE CRISIS RECOVERY DISKETTE   |    |
| UPDATING THE CRISIS RECOVERY DISKETTE |    |
| EXECUTING PHOENIX PHLASH              |    |
| CRISIS RECOVERY MODE                  | 60 |
| INDEX                                 | 61 |

# **About This Manual**

This manual is divided into the following chapters:

# **Chapter 1 - The Setup Guide**

This chapter describes a typical menu-driven Phoenix Setup program, which allows you to specify changes in the computer hardware (e.g. add a new diskette drive) and optimize system performance. Setup maximizes your control over your system's features and performance.

This Setup Guide is only an example. The Setup menus on your computer may be quite different. Consult the Setup manual supplied with your computer.

# **Chapter 2 - PhoenixBIOS Utilities**

This chapter describes two new features that give you more control over the boot process:

- Phoenix QuietBoot
- Phoenix MultiBoot

# **Chapter 3 - Phoenix Phlash**

This chapter describes how to use the Phoenix Phlash utility for upgrading your BIOS without having to replace the BIOS ROM chip.

# **1** The Setup Guide

With the **PhoenixBIOS Setup** program, you can modify BIOS settings and control the special features of your computer. The Setup program uses a number of menus for making changes and turning the special features on or off.

**Note**: The menus shown here are from a typical system. The actual menus displayed on your screen may be quite different and depend on the hardware and features installed in your computer.

# The Main Menu

To start the *Phoenix*BIOS Setup utility:

1. Turn on or reboot your system. PhoenixBIOS displays this message:

```
Press <F2> to enter SETUP
```

2. Pressing <F2> displays the Main Menu, which looks like this:

| PhoenixBIOS Setup Utility                |                           |                                         |                                          |
|------------------------------------------|---------------------------|-----------------------------------------|------------------------------------------|
| Main Advanced Secur                      | ity Power                 | Boot E                                  | xit                                      |
|                                          |                           |                                         | Item Specific Help                       |
| СРИ Туре                                 | Pentium(R)                | II                                      | <tab>, <shift-tab>, or</shift-tab></tab> |
| CPU Speed                                | 600 MHz                   |                                         | <enter> selects field.</enter>           |
| System Memory                            | 640 kB                    |                                         |                                          |
| Extended Memory                          | 130048 kB                 |                                         |                                          |
|                                          |                           |                                         |                                          |
| System Time:                             | [ <mark>16</mark> :19:20] |                                         |                                          |
| System Date:                             | [05/04/2000]              | l i i i i i i i i i i i i i i i i i i i |                                          |
|                                          |                           |                                         |                                          |
| Diskette Drive A:                        | [1.44MB, 3½               | '1                                      |                                          |
| Diskette Drive B:                        | [Disabled]                |                                         |                                          |
|                                          |                           |                                         |                                          |
| ▶ Primary IDE Master:                    | [ST34321A-(I              | נכאי                                    |                                          |
| Primary IDE Slave:                       | [None]                    |                                         |                                          |
| ▶ Secondary IDE Master:                  | [None]                    |                                         |                                          |
| ▶ Secondary IDE Slave:                   | [None]                    |                                         |                                          |
|                                          |                           |                                         |                                          |
| Keyboard Features                        |                           |                                         |                                          |
| POST Options                             |                           |                                         |                                          |
| F1 Help ↑. Select                        | Item -/+                  | Change Values                           | F9 Setup Defaults                        |
| ESC Exit $\leftarrow \rightarrow$ Select | Menu Enter                | Select > Sub-Menu                       | F10 Save and Exit                        |

See p. 7 for a description of the fields on this menu.

# The Menu Bar

The Menu Bar at the top of the window lists these selections:

| Main     | Use this menu for basic system configuration.                                                      |
|----------|----------------------------------------------------------------------------------------------------|
| Advanced | Use this menu to set the Advanced Features<br>available on your system's chipset.                  |
| Security | Use this menu to set User and Supervisor<br>Passwords and the Backup and Virus-Check<br>reminders. |
| Power    | Use this menu to configure Power-Management features.                                              |
| Boot     | Use this menu to configure Boot options.                                                           |
| Exit     | Exits the current menu.                                                                            |

Use the left and right  $\leftrightarrow$  arrow keys to make a selection.

See the section below, "Exiting Setup," for a description on exiting the Main Menu.

# **The Legend Bar**

Use the keys listed in the legend bar on the bottom to make your selections or exit the current menu. The chart on the following page describes the legend keys and their alternates:

| Кеу                                            | Function                                             |
|------------------------------------------------|------------------------------------------------------|
| <f1> or <alt-h></alt-h></f1>                   | General Help window (See below).                     |
| <esc></esc>                                    | Exit this menu.                                      |
| ↔ arrow keys                                   | Select a different menu.                             |
| <ul> <li>or <sup>-</sup> arrow keys</li> </ul> | Move cursor up and down.                             |
| <tab> or <shift-tab></shift-tab></tab>         | Cycle cursor up and down.                            |
| <home> or <end></end></home>                   | Move cursor to top or bottom of window.              |
| <pgup> or <pgdn></pgdn></pgup>                 | Move cursor to next or previous page.                |
| <f5> or &lt;-&gt;</f5>                         | Select the Previous Value for the field.             |
| <f6> or &lt;+&gt; or <space></space></f6>      | Select the Next Value for the field.                 |
| <f9></f9>                                      | Load the Default Configuration values for this menu. |
| <f10></f10>                                    | Save and exit.                                       |
| <enter></enter>                                | Execute Command or Select <i>P</i> Submenu.          |
| <alt-r></alt-r>                                | Refresh screen.                                      |

**To select an item**, use the arrow keys to move the cursor to the field you want. Then use the plus-and-minus value keys to select a value for that field. The Save Values commands in the Exit Menu save the values currently displayed in all the menus.

**To display a sub menu**, use the arrow keys to move the cursor to the sub menu you want. Then press **<Enter>**.

A pointer ( ) marks all sub menus.

# **The Field Help Window**

The help window on the right side of each menu displays the help text for the currently selected field. It updates as you move the cursor to each field.

# **The General Help Window**

Pressing **<F1>** or **<Alt-H>** on any menu brings up the General Help window that describes the legend keys and their alternates:

```
General Help
Setup changes system behavior by modifying the BIOS
configuration parameters. Selecting incorrect values may
cause system boot failure; load Setup Default values to
recover
<Up/Down> arrows select fields in current menu.
<PgUp/PgDn> moves to previous/next page on scrollable menus.
<Home/End> moves to top/bottom item of current menu.
Within a field, <F5> or <-> selects next lower value and
<F6>, <+>, or <Space> selects next higher value.
<Left/Right> arrows select menus on menu bar.
<Enter> displays more options for items marked with a >.
<F9> loads factory-installed Setup Default values.
<F10> save current settings and exit Setup.
<ESC> or <Alt-X> exits Setup; in sub-menus, pressing these
keys returns to the previous menu.
<F1> or <Alt-H> displays General Help (this screen).
                           [Continue]
```

The scroll bar on the right of any window indicates that there is more than one page of information in the window. Use **<PgUp>** and **<PgDn>** to display all the pages. Pressing **<Home>** and **<End>** displays the first and last page. Pressing **<Enter>** displays each page and then exits the window.

Press **<Esc>** to exit the current window.

# **Main Menu Selections**

You can make the following selections on the Main Menu itself. Use the sub menus for other selections.

| Feature                              | Options                                    | Description                                                             |
|--------------------------------------|--------------------------------------------|-------------------------------------------------------------------------|
| CPU Type                             | N/A                                        | Displays type of<br>processor detected<br>during bootup.                |
| CPU Speed                            | N/A                                        | Displays the clock rate detected during bootup.                         |
| System Memory                        | N/A                                        | Displays amount of<br>conventional memory<br>detected during bootup.    |
| Extended Memory                      | N/A                                        | Displays the amount of extended memory detected during bootup.          |
| System Time                          | HH:MM:SS                                   | Set the system time.                                                    |
| System Date                          | MM/DD/YYYY                                 | Set the system date.                                                    |
| Diskette Drive A<br>Diskette Drive B | 1.44 MB, 3 ½"<br>2.88 MB, 3 ½"<br>Disabled | Select the type of<br>floppy-disk drive<br>installed in your<br>system. |

You can set the boot sequence of the bootable drives by selecting Boot Sequence on the Main Menu or opening the Boot Menu.

# **Masters and Slaves**

The Master and Slave settings on the Main Menu control these types of devices:

- Hard-disk drives
- Removable-disk drives
- CD-ROM drives

There is one IDE connector on your motherboard, usually labeled "Primary IDE". There are usually two connectors on each ribbon cable attached to IDE connector. When you have connected two drives to this connector, the one on the end of the cable is the Master.

When you enter Setup, the Main Menu displays the results of **Autotyping**– information each drive provides about its own size and other characteristics–and how they are arranged as Masters or Slaves on your machine. **Note**: Do not attempt to change these settings unless you have an installed drive that does not autotype properly (such as an older hard-disk drive that does not support autotyping).

If you need to change your drive settings, select one of the Master or Slave drives on the Main Menu. This will display a menu like this:

| PhoenixBIOS Setup Utility                                                                                                    |                        |                           |                                       |                                 |
|----------------------------------------------------------------------------------------------------|------------------------|---------------------------|---------------------------------------|---------------------------------|
| Main                                                                                                    |                        |                           |                                       |                                 |
| Primary IDE Master [ST3                                                                                                    | 4321A-(PM)]            |                           | Item Sp                               | ecific Help                     |
|                                                                                                    |                        |                           |                                       |                                 |
| Туре:                                                                                                    | [User]                 |                           | None = disabled any<br>attached drive |                                 |
| CHS F                                                                                                    | ormat                  |                           |                                       | •                               |
| Cylinders:                                                                                                    | [ 8894]                |                           |                                       |                                 |
| Heads:                                                                                                    | [ 15]                  |                           | CD-ROM = a CD<br>installed            | -ROM drive is                   |
| Sectors/Track:                                                                                                    | [ 63]                  |                           |                                       |                                 |
| Maximum Capacity:                                                                                                    | 4104MB                 |                           | ATAPI Removab<br>disk drive is        | le = removable<br>installed     |
| LBA F                                                                                                    | ormat                  |                           |                                       |                                 |
| Total Sectors:                                                                                                    | 8404830                |                           | User = drive                          | parameters                      |
| Maximum Capacity: 4104MB must be                                                                                                    |                        | ust be entered by user    |                                       |                                 |
| Multi-Sector Transfers:                                                                                                    | [16 Sectors]           |                           | Auto = detect<br>parameters au        | drive<br>tomatically            |
| 22 k + 1/0                                                                                                    | [Diophlod]             |                           |                                       |                                 |
| JZ-DIC 170.                                                                                                    |                        | 21                        |                                       |                                 |
|                                                                                                    |                        | 61                        |                                       |                                 |
| Ultra DMA Mode:                                                                                                    | Lflode 21              |                           |                                       |                                 |
| SMART Monitoring:                                                                                                    | Enabled                |                           |                                       |                                 |
|                                                                                                    |                        |                           |                                       |                                 |
| $\begin{array}{c c} F1 & \text{Help} & \uparrow \downarrow & \text{Select} \\ ESC & E \times it & \underset{\leftarrow \rightarrow}{\leftarrow} & \text{Select} \end{array}$ | Item -/+<br>Menu Enter | Change Val<br>Select + Su | ues F9<br>D-Menu F10                  | Setup Defaults<br>Save and Exit |

Use the legend keys listed on the bottom to make your selections and exit to the Main Menu.

Note: that capacity is displayed in 'real' Mbytes (1MB=1024\*1024 Bytes) Drives with a total capacity greater than 8Gbyte operate in LBA format only.

The CHS parameters are not displayed by the fixed disk menu.

In this case the menu is shown like this:

| PhoenixBIOS Setup Utility                                                                                                    |                                    |                                                              |  |
|----------------------------------------------------------------------------------------------------|------------------------------------|--------------------------------------------------------------|--|
| Main                                                                                                    |                                    |                                                              |  |
| Primary IDE Master [IBM                                                                                                    | -DPTA-372050-(PM) ]                | Item Specific Help                                           |  |
| Туре:                                                                                                    | [Auto]                             | None = disabled any<br>attached drive                        |  |
| LBA                                                                                                    | Format                             |                                                              |  |
| Total Sectors:                                                                                                    | 40088160                           | CD-ROM = a CD-ROM drive is<br>installed                      |  |
| Maximum Capacity:                                                                                                    | 19574MB                            | instariou                                                    |  |
| Multi-Sector Transfers:<br>LBA Mode Control:                                                                                                    | [16 Sectors]<br>[Enabled]          | ATAPI Removable =<br>removable disk drive is<br>installed    |  |
| 32-bit I/0:                                                                                                    | [Disabled]                         |                                                              |  |
| Transfer Mode: [FPIO 4 / DMA 2]                                                                                                    |                                    | User = drive parameters<br>must be entered by user           |  |
| Ultra DMA Mode:                                                                                                    | [Mode 2]                           | 2                                                            |  |
| SMART Monitoring:                                                                                                    | Enabled                            | Auto = detect drive<br>parameters automatically              |  |
| $\begin{array}{ccc} F1 & \text{Help} & \uparrow \downarrow & \text{Select} \\ ESC & Exit & \underset{\leftarrow \rightarrow}{\leftarrow} & \text{Select} \end{array}$ | Item -/+ Chang<br>Menu Enter Selec | ye Values F9 Setup Defaults<br>ct>Sub-Menu F10 Save and Exit |  |

Use the chart on the following page to configure the hard disk drive with Advanced Hard Disk Features:

| Feature                   | Options                                                                                              | Description                                                                                                    |
|---------------------------|----------------------------------------------------------------------------------------------------|----------------------------------------------------------------------------------------------------|
| Туре                      | None<br>User<br>Auto<br>CD-ROM<br>ATAPI Removable                                                    | None = Autotyping is not able to<br>supply the drive type or end user<br>has selected None, disabling any<br>drive that may be installed.<br>User = You supply the hard-disk<br>drive information in the following<br>fields.<br>Auto = Autotyping, the drive itself<br>supplies the information.<br>CD-ROM = CD-ROM drive.<br>ATAPI Removable = Removable<br>disk drive. |
| Cylinders                 | 1 to 65,536                                                                                          | Number of cylinders.                                                                                                    |
| Heads                     | 1 to 16                                                                                              | Number of read/write heads.                                                                                                    |
| Sectors/Track             | 1 to 63                                                                                              | Number of sectors per track.                                                                                                    |
| Multi-Sector<br>Transfers | Disabled<br>Standard<br>2 sectors<br>4 sectors<br>8 sectors<br>16 sectors                            | Any selection except Disabled<br>determines the number of sectors<br>transferred per block. Standard is<br>1 sector per block.                                                                                                    |
| LBA Mode Control          | Enabled<br>Disabled                                                                                  | Enabling LBA causes Logical<br>Block Addressing to be used in<br>place of Cylinders, Heads, &<br>Sectors.                                                                                                    |
| 32-Bit I/O                | Enabled<br>Disabled                                                                                  | Enables 32-bit communication<br>between CPU and IDE card.<br>Requires PCI or local bus.                                                                                                    |
| Transfer Mode             | Standard<br>Fast PIO 1<br>Fast PIO 2<br>Fast PIO 3<br>Fast PIO 4<br>FPIO 3 / DMA 1<br>FPIO 4 / DMA 2 | Selects the method for<br>transferring the data between the<br>hard disk and system memory.<br>The Setup menu only lists those<br>options supported by the drive<br>and platform.                                                                                                    |
| Ultra DMA Mode            | Disabled<br>Mode 0<br>Mode 1<br>Mode 2<br>Mode 3<br>Mode 4                                           | Ultra DMA Mode supports 33<br>MB/sec transfer rate for fixed disk<br>drives.                                                                                                    |
| SMART Monitoring          | Enabled<br>Disabled<br>ettings can cause you                                                         | 'Enabled' installs Self-Monitoring<br>Analysis-Reporting Technology,<br>which issues a warning if an IDE<br>failure is imminent.<br>r system to malfunction.                                                                                                    |

# **Keyboard Features**

Selecting "Numlock" on the Main Menu displays the Keyboard Features menu:

| PhoenixBIOS Setup Utility                                                                                                    |                        |                                  |                                        |
|----------------------------------------------------------------------------------------------------|------------------------|----------------------------------|----------------------------------------|
| Main                                                                                                    |                        |                                  |                                        |
| Кеуbоал                                                                                                    | rd Features            |                                  | Item Specific Help                     |
| Num lock:                                                                                                    | [Auto]                 |                                  | Selects Power-on state                 |
| Key Click:                                                                                                    | [Disabled              | u                                | for Numlock.                           |
| Keyboard auto-repeat rate                                                                                                    | : [30/sec]             |                                  |                                        |
| Keyboard auto-repeat delay: [1/2 sec]                                                                                                    |                        |                                  |                                        |
|                                                                                                    |                        |                                  |                                        |
|                                                                                                    |                        |                                  |                                        |
|                                                                                                    |                        |                                  |                                        |
|                                                                                                    |                        |                                  |                                        |
|                                                                                                    |                        |                                  |                                        |
|                                                                                                    |                        |                                  |                                        |
|                                                                                                    |                        |                                  |                                        |
| $ \begin{array}{ccc} F1 & \text{Help} & \uparrow\downarrow & \text{Select I} \\ ESC & \text{Exit} & \underset{\leftarrow\rightarrow}{\leftarrow} & \text{Select I} \end{array} $ | ltem -/+<br>lenu Enter | Change Values<br>Select+Sub-Menu | F9 Setup Defaults<br>F10 Save and Exit |

Use the legend keys to make your selections and exit to the Main Menu.

Use the following chart to configure the keyboard features:

| Feature   | Options             | Description                                                                                                |
|-----------|---------------------|----------------------------------------------------------------------------------------------------|
| Numlock   | Auto<br>On<br>Off   | On or Off turns NumLock on<br>or off at bootup. Auto turns<br>NumLock on if it finds a<br>numeric key pad. |
| Key Click | Enabled<br>Disabled | Turns audible key click on.                                                                                |

| Keyboard auto-repeat rate  | 30/sec<br>26.7/sec<br>21.8/sec<br>18.5/sec<br>13.3/sec<br>10/sec<br>6/sec<br>2/sec | Sets the number of times a second to repeat a keystroke when you hold the key down.      |
|----------------------------|------------------------------------------------------------------------------------|------------------------------------------------------------------------------------------|
| Keyboard auto-repeat delay | 1/4 sec<br>1/2 sec<br>3/4 sec<br>1 sec                                             | Sets the delay time after the key is held down before it begins to repeat the keystroke. |

# **POST Options**

Selecting "POST Options" on the Main Menu displays the POST Options menu.

| PhoenixBIOS Setup Utility                                                                                                    |                      |                    |                                  |                                        |
|----------------------------------------------------------------------------------------------------|----------------------|--------------------|----------------------------------|----------------------------------------|
| Main                                                                                                    |                      |                    |                                  |                                        |
| POST Options                                                                                                    |                      | Item Specific Help |                                  |                                        |
| QuietBoot Mode:                                                                                                    | [Disabled            | נן                 |                                  | Display the diagnostic                 |
| QuickBoot Mode:                                                                                                    | [Enabled]            |                    |                                  | Screen during boot                     |
| Summary screen:                                                                                                    | [Disabled            | 1                  |                                  |                                        |
| Boot with keyboard:                                                                                                    | [Enabled]            |                    |                                  |                                        |
| SETUP prompt:                                                                                                    | [Enabled]            |                    |                                  |                                        |
| POST Warmstart Reset [Disabled]                                                                                                    |                      |                    |                                  |                                        |
| Boot Displau:                                                                                                    | ICRT and             | Flatnar            | nel]                             |                                        |
| Disnlau Tume:                                                                                                    | [640x480             | TFT 18H            | it]                              |                                        |
| proprag igpo:                                                                                                    | 10100100             |                    |                                  |                                        |
|                                                                                                    |                      |                    |                                  |                                        |
|                                                                                                    |                      |                    |                                  |                                        |
|                                                                                                    |                      |                    |                                  |                                        |
|                                                                                                    |                      |                    |                                  |                                        |
|                                                                                                    |                      |                    |                                  |                                        |
| $\begin{array}{ccc} \textbf{F1} & \textbf{Help} & \uparrow \downarrow & \textbf{Sel} \\ \textbf{ESC} & \textbf{Exit} & \underset{\leftarrow \rightarrow}{\leftarrow} & \textbf{Sel} \end{array}$ | ect Item<br>ect Menu | -/+<br>Enter       | Change Values<br>Select+Sub-Menu | F9 Setup Defaults<br>F10 Save and Exit |

Use the legend keys to make your selections and exit to the Main Menu.

Use the following chart to select your boot options.

| Feature                    | Options                                      | Description                                                                                                    |
|----------------------------|----------------------------------------------|----------------------------------------------------------------------------------------------------|
| QuietBoot Mode             | Enabled<br><b>Disabled</b>                   | Suppress the diagnostic screen<br>during boot.                                                                                                    |
|                            |                                              | Optionally a customer-specific<br>graphic illustration can be<br>displayed.                                                                                                    |
| QuickBoot Mode             | Enabled<br>Disabled                          | Allows the system to skip certain<br>tests while booting. This will<br>decrease the time needed to boot<br>the system.                                                                                                    |
| Summary screen             | Enabled<br>Disabled                          | Displays system summary screen<br>during bootup.                                                                                                    |
| Boot with<br>keyboard      | Enabled<br>Disabled                          | Allow system bootup without an<br>attached keyboard. POST will not<br>report keyboard errors if this<br>option is set to Enabled                                                                                                    |
| Setup Prompt               | Enabled<br>Disabled                          | Display during POST an<br>information text how to enter<br>Setup;<br>Disabled doesn't display this info.                                                                                                    |
| POST<br>Warmstart<br>Reset | Enabled<br>Disabled                          | Ilf Enabled POST performs a Hard<br>Reset on ISA and PCI bus after a<br>warmstart. This feature is<br>recommended if any PCI<br>busmaster is enabled by Setup<br>(Submenu Advanced PCI<br>configuration).<br>Disabled is the default setting<br>which should normally be used. |
| Boot Display               | CRT<br>Flatpanel<br><b>CRT and Flatpanel</b> | Select which display should be active during POST.                                                                                                    |

| Display Type | 1024x768 DSTN     | Select from this list the flat panel |
|--------------|-------------------|--------------------------------------|
|              | 1280x1024 TFT     | display which is actually mounted    |
|              | 640x480 DSTN      | to your system.                      |
|              | 800x600 DSTN      | •                                    |
|              | 640x480 TFT 16bit |                                      |
|              | 640x480 TFT 18bit |                                      |
|              | 1024x768 TFT 2ppc |                                      |
|              | 800x600 TFT res.  |                                      |
|              | 800x600 TFT 18bit |                                      |
|              | 800x600 TFT res.  |                                      |
|              | 800x600 DSTN res. |                                      |
|              | 800x600 DSTN res. |                                      |
|              | 1024x768 TFT 1ppc |                                      |
|              | 1280x1024 DSTN    |                                      |
|              | 1024x600 DSTN     |                                      |
|              | 1024x600 TFT      |                                      |

Note:

Default BIOS settings are highlighted.

# Help for invalid Display Type selection

If an invalid display type has been selected, flat panel display becomes dark or unreadable. In this case the following recommendations help to get a valid system configuration:

- If possible attach a CRT monitor to VGA connector and reboot the system with a system reset. In many cases BIOS sign on is displayed on monitor. Enter Setup and select correct flat panel type. Save & Exit to restart the system.
- If BIOS sign on is not displayed although a CRT monitor is attached, do the following: Turn off the system. Turn on again and immediately press <F2> key on your keyboard to enter Setup (note that <F2> key is detected after BIOS keyboard detection has passed after some seconds; this is indicated by flashing keyboard LEDs). Although the screen is dark, Setup is executed. Press <F9> and then <Enter> to force BIOS default settings (Boot display is set to CRT/Flat panel simultaneous mode, Display type is set to 640x480 TFT 18 bit). Press <F10> and <Enter> to save Setup configuration and restart the system. BIOS sign on should be displayed on monitor. Enter Setup again and select correct flat panel type of your system.
- If no CRT monitor can be attached try the following: Turn off the system. Turn on again and immediately press <F2> key on your

keyboard to enter Setup (note that <F2> key is detected after BIOS keyboard detection has passed after some seconds; this is indicated by flashing keyboard LEDs). Although the screen is dark, Setup is executed. Press <F9> and then <Enter> to force BIOS default settings

Press <End> key and then <Enter>. Now you are in the submenu 'Display Type' at position of the highlighted default type (640x480 TFT 18bit). Use <Up> and <Down> cursor keys to select the display type of your system. Note that the menu wraps if cursor reaches the top or bottom menu item. Display type is selected with <Enter> key.

Press <F10> and <Enter> to save Setup configuration and restart the system. BIOS sign on should be displayed on flat panel display.

# **The Advanced Menu**

Selecting "Advanced" from menu bar on the Main Menu displays a menu like this:

| PhoenixBIOS Setup Utility                                                                |                                          |  |  |  |
|------------------------------------------------------------------------------------------|------------------------------------------|--|--|--|
| Main <mark>Advanced</mark> Security Power Boot                                           | Exit                                     |  |  |  |
|                                                                                          | Item Specific Help                       |  |  |  |
| Setup Warning                                                                            |                                          |  |  |  |
| Setting items on this menu to incorrect values                                           |                                          |  |  |  |
| may cause your system to malfunction.                                                    | UNIX, Novell NetWare,                    |  |  |  |
|                                                                                          | or other operating                       |  |  |  |
| Large Disk Access Mode: [DDS]                                                            | ystems, select                           |  |  |  |
| Processor Serial Number: [Enabled]                                                       | 'Other', If you are                      |  |  |  |
|                                                                                          | installing new                           |  |  |  |
| ▶ Memory Cache                                                                           | software and the drive                   |  |  |  |
| PCI Configuration                                                                        | Software and the arrive                  |  |  |  |
| ▶ I/O Device Configuration                                                               | fails, change this                       |  |  |  |
| ▶ Memory Shadow                                                                          | selection and try                        |  |  |  |
| Advanced Chipset Control                                                                 | again. Different                         |  |  |  |
|                                                                                          | operating systems                        |  |  |  |
|                                                                                          | require different                        |  |  |  |
|                                                                                          | representations of                       |  |  |  |
|                                                                                          | drive geometries.                        |  |  |  |
|                                                                                          |                                          |  |  |  |
|                                                                                          |                                          |  |  |  |
| F1 Help ↑↓ Select Item -/+ Change Values<br>ESC Exit Select Menu Enter Select > Sub-Menu | F9 Setup Defaults<br>I F10 Save and Exit |  |  |  |

Use the legend keys to make your selections and exit to the Main Menu.

Use the chart on the following page to configure the Large Disk Access Mode Features:

| Feature                | Options      | Description                                                                                                    |
|------------------------|--------------|----------------------------------------------------------------------------------------------------|
| Large Disk Access Mode | DOS<br>Other | Select 'DOS' if you have DOS.<br>Select 'Other' if you have<br>UNIX, Novell NetWare or other<br>operating systems. If you are<br>installing new operating<br>system software and the drive<br>fails, change this setting and<br>try again.<br>A large disk is one that has<br>more than 1024 cylinders,<br>more than 16 heads, or more<br>than 63 tracks per sector. |

Warning: Incorrect settings can cause your system to malfunction.

| Processor Serial Number | Disabled<br>Enabled | Each CPU has a unique serial<br>number. When 'disabled',<br>access to this serial number is<br>denied. |
|-------------------------|---------------------|----------------------------------------------------------------------------------------------------|
|                         |                     | The system must be reset or restarted from power-on for setting to take effect.                        |

# Memory Cache

Enabling **cache** saves time for the CPU by holding data most recently accessed in regular memory (dynamic RAM or DRAM) in a special storage area of static RAM (SRAM), which is faster. Before accessing regular memory, the CPU first accesses the cache. If it does not find the data it is looking for there, it accesses regular memory.

Selecting "Memory Cache" from the Advanced Menu displays a menu like the one shown here. The actual features displayed depend on your system's hardware.

| PhoenixBIOS Setup Utility                                                                                                    |                        |                                    |                                        |  |  |
|----------------------------------------------------------------------------------------------------|------------------------|------------------------------------|----------------------------------------|--|--|
| Advanced                                                                                                    | Advanced               |                                    |                                        |  |  |
| Mer                                                                                                    | ory Cache              |                                    | Item Specific Help                     |  |  |
| Memory Cache:                                                                                                    | [Enabled]              |                                    | Sets the state of the memory cache.    |  |  |
| Cache System BIOS area:                                                                                                    | [Enabled]              |                                    |                                        |  |  |
| Cache Video BIOS area:                                                                                                    | [Enabled]              |                                    |                                        |  |  |
| Cache CC00 - CFFF:                                                                                                    | [Disabled              | 1                                  |                                        |  |  |
| Cache D000 - D3FF:                                                                                                    | [Disabled              | 1                                  |                                        |  |  |
| Cache D400 - D7FF:                                                                                                    | [Disabled              | 1                                  |                                        |  |  |
| Cache D800 - DBFF:                                                                                                    | [Disabled              | 1                                  |                                        |  |  |
| Cache DC00 - DFFF:                                                                                                    | [Disabled              | 1                                  |                                        |  |  |
|                                                                                                    |                        |                                    |                                        |  |  |
|                                                                                                    |                        |                                    |                                        |  |  |
|                                                                                                    |                        |                                    |                                        |  |  |
|                                                                                                    |                        |                                    |                                        |  |  |
| $ \begin{array}{c c} F1 & \text{Help} & \uparrow \downarrow & \text{Select} \\ ESC & Exit & \longleftrightarrow & \text{Select} \end{array} $ | Item -/+<br>Menu Enter | Change Values<br>Select > Sub-Menu | F9 Setup Defaults<br>F10 Save and Exit |  |  |

Use the legend keys listed on the bottom to make your selections and exit to the Main Menu.

Use the chart on the following page to configure the memory cache.

| Feature                            | Options                                                  | Description                                                                                                    |
|------------------------------------|----------------------------------------------------------|----------------------------------------------------------------------------------------------------|
| Memory Cache                       | Enabled<br>Disabled.                                     | Generally enables or disables all<br>memory caching (default enabled)                                                               |
| Cache System BIOS<br>area          | uncached<br>Write Protect                                | Caches the system BIOS and<br>improves performance (default<br>enabled).                                                            |
| Cache Video BIOS area              | uncached<br>Write Protect                                | Caches the video BIOS and<br>improves performance (default<br>enabled).                                                             |
| Cache segments,<br>e.g., D000-D3FF | Disabled<br>Write Through<br>Write Protect<br>Write Back | Controls caching of individual<br>segments of memory usually<br>reserved for shadowing system or<br>option ROMs (default disabled). |

WARNING: Incorrect settings can cause your system to malfunction.

NOTE: The contents of this menu depend on the chipset installed on your motherboard, and chipsets vary widely. Consult your dealer or the computer manual before changing the items on this menu. Incorrect settings can cause your system to malfunction.

# **PCI / PnP Configuration**

Selecting "PCI / PnP Configuration" from menu bar on the Advanced menu displays a menu like this:

| PhoenixBIOS Setup Utility                                                                                                    |                                      |                                           |  |  |
|----------------------------------------------------------------------------------------------------|--------------------------------------|-------------------------------------------|--|--|
| Advanced                                                                                                    |                                      |                                           |  |  |
| PCI Configuration                                                                                                    | I                                    | Item Specific Help                        |  |  |
| Installed D/S:<br>ISA graphics device installed:                                                                                                    | [Other]<br>[No]                      | Select the operating system installed     |  |  |
| Default Primary Video Adapter:                                                                                                    | [AGP]                                | on your system which<br>you will use most |  |  |
| PCI/PNP ISA UMB Region Exclusion                                                                                                    |                                      | commonly.                                 |  |  |
| ▶ PCI/PNP ISA IRQ Resource Exclusion                                                                                                    | 1                                    |                                           |  |  |
| ▶ PCI IRQ Routing                                                                                                    |                                      | Note: An incorrect                        |  |  |
| PCI Slot 1 Master [Disabled]                                                                                                    |                                      | setting can cause                         |  |  |
| PCI Slot 2 Master                                                                                                    | [Disabled]                           | some operating                            |  |  |
| PCI Slot 3 Master                                                                                                    | [Disabled]                           | system to display                         |  |  |
| PCI Slot 4 Master                                                                                                    | [Disabled]                           | unexpected behaviour.                     |  |  |
| Reset Configuration Data:<br>Secured Setup Configurations:                                                                                                    | [No]<br>[No]                         |                                           |  |  |
| $\begin{array}{ccc} F1 & \text{Help} & \uparrow \downarrow & \text{Select Item} & -\prime + \\ ESC & E\times it & \longleftrightarrow & \text{Select Menu} & \text{Enter} \end{array}$ | change Values<br>r Select + Sub-Menu | F9 Setup Defaults<br>F10 Save and Exit    |  |  |

PCI Devices are devices equipped for operation with a **PCI** (Peripheral Component Interconnect) **bus**, a standardized hardware system that connects the CPU with other devices. Use this menu to configure the PCI devices installed on your system and to reserve system resources for non-PnP ISA devices.

Use the legend keys to make your selections and exit to the Advanced menu.

The following table illustrates the possible selections:

| Feature                          | Options             | Description                                                                                                    |
|----------------------------------|---------------------|----------------------------------------------------------------------------------------------------|
| Installed O/S                    | Other<br>Plug&Play  | Select 'Yes' if you are using<br>a Plug & Play capable<br>operating system.<br>Select 'No' if you need the<br>BIOS to configure non-boot<br>devices.                                                   |
| ISA graphics device<br>installed | Yes<br>No           | Enable ISA (non-VGA)<br>graphics device to access<br>pallete data in PCI VGA<br>device.                                                                                                    |
| Default Primary Video<br>Adapter | PCI<br>AGP          | Select Bootdisplay on either PCI VGA card or AGP VGA.                                                                                                    |
| PCI Slot x Master                | Disabled<br>Enabled | Enable Busmaster on<br>requested PCI Slot if<br>'Enabled' is selected.<br>'Disabled' is recommended<br>for default usage since PCI<br>busmastering is enabled by<br>device drivers.                    |
| Reset Configuration Data         | Yes<br>No           | 'Yes' erases all configuration<br>data in ESCD, which stores<br>the configuration settings for<br>non-PnP plug-in devices.<br>Select 'Yes' when required to<br>restore the manufacturer's<br>defaults. |
| Secured Setup<br>Configurations  | Yes<br>No           | 'Yes' prevents a PnP<br>operating system from<br>overriding selections you<br>have made in Setup.                                                                                                    |

# PCI/PnP ISA UMB Region Exclusion

Selecting "PCI/PNP ISA UMB Region Exclusion" from menu bar on the PCI Configuration menu displays a menu like this:

| PhoenixBIOS Setup Utility                                                                                                    |                                              |                                                                                      |  |  |  |
|----------------------------------------------------------------------------------------------------|----------------------------------------------|--------------------------------------------------------------------------------------|--|--|--|
| Advanced                                                                                                    | Advanced                                     |                                                                                      |  |  |  |
| PCI/PNP ISA UMB Reg                                                                                                    | ion Exclusion                                | Item Specific Help                                                                   |  |  |  |
| CC00 - CFFF: [ <mark>Available</mark> ]<br>D000 - D3FF: [Available]<br>D400 - D7FF: [Available]<br>D800 - DBFF: [Available]<br>DC00 - DFFF: [Available] |                                              | Reserves the specified<br>block of upper memory<br>for use by legacy ISA<br>devices. |  |  |  |
| $\begin{array}{ccc} F1 & \text{Help} & \uparrow \downarrow & \text{Select Item} \\ ESC & Exit & \longleftrightarrow & \text{Select Menu} \end{array}$   | -/+ Change Values<br>Enter Select > Sub-Menu | F9 Setup Defaults<br>F10 Save and Exit                                               |  |  |  |

Use the following chart in reserving upper memory:

| Feature             | Options               | Description                                                                       |
|---------------------|-----------------------|-----------------------------------------------------------------------------------|
| Upper Memory Block: |                       |                                                                                   |
| e.g.<br>D400 – D7FF | Available<br>Reserved | Reserves the specified block<br>of upper memory for use by<br>legacy ISA devices. |

# PCI/PnP ISA IRQ Resource Exclusion

Selecting "PCI/PNP ISA IRQ Resource Exclusion" from menu bar on the PCI Configuration menu displays a menu like this:

|                                                                      | PhoenixBIOS Setup Utility                                                                                                    |                                  |                                                                 |  |  |  |
|----------------------------------------------------------------------|----------------------------------------------------------------------------------------------------|----------------------------------|-----------------------------------------------------------------|--|--|--|
|                                                                      | Advanced                                                                                                    |                                  |                                                                 |  |  |  |
|                                                                      | PCI/PNP ISA IRQ Resource Exe                                                                                                    | clusion                          | Item Specific Help                                              |  |  |  |
| IRQ 3:<br>IRQ 4:<br>IRQ 5:<br>IRQ 7:<br>IRQ 9:<br>IRQ 10:<br>IRQ 11: | [ <mark>Available</mark> ]<br>[Available]<br>[Available]<br>[Available]<br>[Available]<br>[Available]<br>[Available]                |                                  | Reserves the specified<br>IRQ for use by legacy<br>ISA devices. |  |  |  |
| F1 Hel<br>ESC Exi                                                    | $\begin{array}{ccc} p & \uparrow \downarrow & Select Item & -\prime + \\ t & \longleftrightarrow & Select Menu & Enter \end{array}$ | Change Values<br>Select+Sub-Menu | F9 Setup Defaults<br>F10 Save and Exit                          |  |  |  |

Use the following chart in reserving IRQs:

| Feature       | Options               | Description                                               |
|---------------|-----------------------|-----------------------------------------------------------|
| IRQ:          |                       |                                                           |
| e.g.<br>IRQ 7 | Available<br>Reserved | Reserves the specified IRQ for use by legacy ISA devices. |

# **PCI IRQ Routing**

Selecting "PCI IRQ Routing" from menu bar on the PCI /PnP Configuration menu displays a menu like this:

| PhoenixBIOS Setup Utility                                                                                                    |                                                                                                    |  |  |  |  |
|----------------------------------------------------------------------------------------------------|----------------------------------------------------------------------------------------------------|--|--|--|--|
| Advanced                                                                                                    |                                                                                                    |  |  |  |  |
| PCI IRQ Routing                                                                                                    | Item Specific Help                                                                                                    |  |  |  |  |
| Shared PCI IRQs: [Auto]<br>PCI Interrupt INTA#: [Auto Select]<br>PCI Interrupt INTB#: [Auto Select]<br>PCI Interrupt INTC#: [Auto Select]<br>PCI Interrupt INTD#: [Auto Select]                                                                     | PCI devices can use<br>hardware interrupts<br>called IRQAS. A PCI<br>device cannot use<br>IRQAS already in use<br>by ISA devices. |  |  |  |  |
| $\begin{array}{cccc} F1 & \text{Help} & \uparrow \downarrow & \text{Select Item} & \neg \prime + & \text{Change Values} \\ ESC & Exit & \longleftrightarrow & \text{Select Menu} & \text{Enter} & \text{Select} \times \text{Sub-Menu} \end{array}$ | F9 Setup Defaults<br>F10 Save and Exit                                                                                            |  |  |  |  |

Use the chart on the following page in configuring the PCI devices:

| Feature                                                                                  | Options                                                                                                    | Description                                                                                                    |  |
|------------------------------------------------------------------------------------------|----------------------------------------------------------------------------------------------------|----------------------------------------------------------------------------------------------------|--|
| Shared PCI IRQs                                                                          | Share One IRQ<br>Share Two IRQs<br>Share Three IRQs<br>Auto                                                  | Share 'n' IRQ's:<br>Forces PCI devices to use at<br>most 'n' IRQs. 'Share One<br>IRQ' means that all PCI<br>devices in system are shared<br>to one IRQ line. This frees<br>up remaining IRQ lines for<br>non-PnP ISA devices.                     |  |
|                                                                                          |                                                                                                    | Auto:<br>Minimizes PCI IRQ Sharing                                                                                                    |  |
| PCI Interrupt INTA#<br>PCI Interrupt INTB#<br>PCI Interrupt INTC#<br>PCI Interrupt INTD# | Disabled<br>Auto Select<br>IRQ 3<br>IRQ 4<br>IRQ 5<br>IRQ 7<br>IRQ 9<br>IRQ 10<br>IRQ 11<br>IRQ 12<br>IRQ 14 | Disabled :<br>Do not use IRQ with PCI<br>interrupt.<br>Auto Select:<br>IRQ assigment is selected by<br>Plug&Play with priority.<br>IRQ n Selection:<br>Forces PCI device to use<br>selected IRQ. This selection<br>is used for drivers which rely |  |
|                                                                                          | IRQ 15                                                                                                    | on a specific IRQ. Be careful<br>to choose an IRQ which is<br>NOT used by any ISA<br>device.                                                                                                    |  |

# I/O Device Configuration Menu

Most devices on the computer require the exclusive use of **system resources** for operation. These system resources can include Input and Output (I/O) port addresses and Interrupt lines for getting the attention of the CPU. Allocating these resources to various devices is called **device configuration**.

- Manually by you.
- Automatically by the BIOS during POST (See "ROM BIOS Functions" in the PhoenixBIOS Programmer's Guide)
- Automatically by a PnP Operating System such as Windows 9x after the Operating System boots

To configure the serial and parallel ports, the diskette controller, the USB Controller and the IDE Controller, select "I/O Device Configuration" on the Advanced Menu to display this menu and specify how you want to configure these I/O Devices:

| PhoenixBIOS Setup Utility                                                                                                    |                                                      |                                        |  |  |  |
|----------------------------------------------------------------------------------------------------|------------------------------------------------------|----------------------------------------|--|--|--|
| Advanced                                                                                                    |                                                      |                                        |  |  |  |
| I/O Devic                                                                                                    | e Configuration                                      | Item Specific Help                     |  |  |  |
|                                                                                                    |                                                      |                                        |  |  |  |
| Serial Port A:                                                                                                    | LAutoJ                                               | Configure serial port A                |  |  |  |
| Serial Port B:                                                                                                    | [Auto]                                               | using options:                         |  |  |  |
| Mode:                                                                                                    | [Normal]                                             |                                        |  |  |  |
| Interface:                                                                                                    | [RS232]                                              | [Disabled]                             |  |  |  |
| Serial Port C:                                                                                                    | [Disabled]                                           | No configuration                       |  |  |  |
| Serial Port D:                                                                                                    | [Disabled]                                           |                                        |  |  |  |
| Parallel Port:                                                                                                    | [Auto]                                               | [Enabled]                              |  |  |  |
| Mode:                                                                                                    | [Bi-directional]                                     | User configuration                     |  |  |  |
| Floppy Disk Controller                                                                                                    | [Enabled]                                            |                                        |  |  |  |
| Base I/O address:                                                                                                    | [Primary]                                            | [Auto]                                 |  |  |  |
| Local IDE Controller:                                                                                                    | [Both]                                               | BIOS or OS chooses                     |  |  |  |
| Local LAN Controller:                                                                                                    | [Enabled]                                            | conf iguration                         |  |  |  |
| USB Legacy Support:                                                                                                    | [Enabled]                                            |                                        |  |  |  |
| PS/2 Mouse:                                                                                                    | [Auto Detect]                                        | [OS Controlled]                        |  |  |  |
| ROM Socket:                                                                                                    | [Disabled]                                           | Displayed when                         |  |  |  |
| Watchdog:                                                                                                    | [Disabled]                                           | controlled by OS                       |  |  |  |
| System Monitoring:                                                                                                    | [290h]                                               |                                        |  |  |  |
|                                                                                                    |                                                      |                                        |  |  |  |
|                                                                                                    |                                                      |                                        |  |  |  |
| $\begin{array}{c c} F1 & \text{Help} & \uparrow \downarrow & \text{Select} \\ ESC & \text{Exit} & \longleftrightarrow & \text{Select} \end{array}$ | Item -/+ Change Values<br>Menu Enter Select>Sub-Menu | F9 Setup Defaults<br>F10 Save and Exit |  |  |  |

Use the legend keys to make your selections and exit to the Main Menu. Use the following charts to configure the Input/Output settings:

# **Serial Ports**

| Feature                                                              | Options                                         | Description                                                                                                    |
|----------------------------------------------------------------------|-------------------------------------------------|----------------------------------------------------------------------------------------------------|
| Serial Port A:<br>Serial Port B:<br>Serial Port C:<br>Serial Port D: | Disabled<br>Enabled<br>Auto<br>OS<br>Controlled | Disabled turns off the port.<br>Enabled requires you to enter<br>the base Input/Output address<br>and the Interrupt number on the<br>next line.<br>Auto makes the BIOS configure<br>the port automatically during<br>POST.<br>OS Controlled lets the PnP<br>Operating System (such as<br>Windows 98) configure the port<br>after POST. |
| Base I/O Address (Port A, Port B)                                    | 3F8<br>2F8<br>3E8<br>2E8                        | If you select Enabled, choose one of these combinations.                                                                                                    |
| Base I/O Address (Port C, Port D)                                    | 3F8<br>2F8<br>3E8<br>2E8                        | If you select Enabled, choose one of these combinations.                                                                                                    |
| Interrupt (Port A, Port B)                                           | IRQ 4<br>IRQ 3                                  | If you select Enabled, choose one of these combinations.                                                                                                    |
| Interrupt (Port C Port D)                                            | IRQ 3<br>IRQ 4<br>IRQ 9<br>IRQ 11               | If you select Enabled, choose one of these combinations.                                                                                                    |
| Mode (Port B only)                                                   | Normal<br>IrDA                                  | If the port is not disabled,<br>choose the operating mode.                                                                                                    |

# **Parallel Port**

| Feature          | Options                                      | Description                                                                                                    |
|------------------|----------------------------------------------|----------------------------------------------------------------------------------------------------|
| Parallel Port:   | Disabled<br>Enabled<br>Auto<br>OS Controlled | Disabled turns off the port.<br>Enabled requires you to enter the<br>base Input/Output address and the<br>Interrupt number below.<br>Auto makes the BIOS<br>autoconfigure the port during<br>POST.<br>OS Controlled lets the PnP<br>Operating System (Windows 9x)<br>configure the port after POST. |
| Mode             | Output only<br>Bi-directional<br>EPP<br>ECP  | Output only is standard one-way<br>protocol for a parallel device,<br>typically a printer.<br>Bi-directional uses the PS/2 two-<br>way protocol<br>EPP specifies Enhanced Parallel<br>Port Protocol Rev. 1.9 and ECP is<br>used in conjunction with 8-Bit<br>DMA transfer.                          |
| Base I/O Address | 378<br>278<br>3BC                            | If you select Enabled for the<br>Parallel Port, choose one of these<br>I/O addresses.                                                                                                    |
| Interrupts       | IRQ5<br>IRQ7                                 | If you select Enabled for the<br>Parallel Port, choose one of these<br>interrupt options.                                                                                                    |
| DMA channel      | DMA 1<br>DMA 3                               | If you select ECP for the Parallel<br>Port Mode, choose one of these<br>DMA options.                                                                                                    |

# **Floppy Disk Controller**

| Feature                | Options              | Description                                                                                                    |
|------------------------|----------------------|----------------------------------------------------------------------------------------------------|
| Floppy Disk Controller | Disabled<br>Enabled  | Enables the on-board legacy<br>diskette controller.<br>Disabled turns off all legacy<br>diskette drives.                  |
| Base I/O Address       | Primary<br>Secondary | If you select Enabled for the<br>Diskette Controller. Always<br>choose Primary if no external<br>controller is installed. |

# **Local IDE Controller**

| Feature              | Options                                  | Description                                                                                                    |
|----------------------|------------------------------------------|----------------------------------------------------------------------------------------------------|
| Local IDE Controller | Disabled<br>Primary<br>Secondary<br>Both | Enables the on-board IDE<br>controller. Primary IDE channel is<br>at i/o address 1F0h and IRQ 14,<br>Secondary IDE channel is at i/o<br>address 170h and IRQ 15. |

## **Other Devices**

| Feature              | Options                                                                             | Description                                                                                                    |
|----------------------|-------------------------------------------------------------------------------------|----------------------------------------------------------------------------------------------------|
| Local LAN Controller | Disabled<br>Enabled                                                                 | Enables the on-board LAN<br>controller.<br>If Disabled, the LAN controller is<br>not present on the PCI bus.                                                                                                    |
| Legacy USB Support   | Disabled<br>Enabled                                                                 | Allow Legacy Keyboard operation<br>with USB Keyboard if enabled.<br>This typically used for MS-DOS.<br>USB Legacy support is not<br>recommended for Windows NT4.0<br>Note that keyboard legacy support<br>is always maintained for Setup<br>(even if this feature is set to<br>disabled) |
| PS/2 Mouse           | Disabled<br>Enabled<br>Auto Detect                                                  | 'Disabled' disables any installed<br>PS/2 mouse and frees up IRQ 12.<br>'Enabled' forces the PS/2 mouse<br>port to be enabled regardless if a<br>mouse is present. 'Auto Detect'<br>lets the BIOS control the mouse.                                                                     |
| ROM Socket           | Disabled<br>CC00 – CFFF<br>D000 – D3FF<br>D400 – D7FF<br>D800 – DBFF<br>DC00 – DFFF | Select he memory address within<br>UMB area which is decoded for<br>the ROM socket                                                                                                    |
| Watchdog             | Disabled<br>250h<br>270h                                                            | Enables the on-board Watchdog<br>controller at the selected Base I/O<br>address. The Watchdog device is<br>started and retriggered by i/o<br>access to this address. For more<br>information on this device please<br>refer to the hardware user manual.                                 |

| System Monitoring | Disabled<br>280h<br>290h | Enables the on-board System,<br>Monitoring controller at the<br>selected Base I/O address. For<br>more information on this device<br>please refer to the hardware user<br>manual. |
|-------------------|--------------------------|----------------------------------------------------------------------------------------------------|
|-------------------|--------------------------|----------------------------------------------------------------------------------------------------|

Warning: If you choose the same I/O address or Interrupt for more than one port, the menu displays an asterisk (\*) at the conflicting settings. It also displays this message at the bottom of the menu:

\* Indicates a DMA, Interrupt, I/O, or memory resource conflict with another device.

Resolve the conflict by selecting another setting for the devices.

# **Memory Shadow**

Enabling Memory Shadow is intended to speed up ISA Legacy option ROMs. These ROM extensions are usually 8-Bit organized. If a shadow Memory area is enabled for an ISA ROM extension, it's content is copyied into RAM and set Read only. Memory read access is directed to Shadow RAM instead of ISA Bus.

Note however that some ISA ROM extensions (e.g. MSYSTEMS DiskOnChip devices) cannot operate when copied into Shadow RAM.

Selecting "Memory Shadow" from the Advanced Menu displays a menu like the one shown here. The actual features displayed depend on your system's hardware.

| PhoenixBIOS Setup Utility                                                    |                                                                                                    |                                                     |                                 |                                  |                                    |                                 |
|------------------------------------------------------------------------------|----------------------------------------------------------------------------------------------------|-----------------------------------------------------|---------------------------------|----------------------------------|------------------------------------|---------------------------------|
|                                                                              | Adva                                                                                                    | anced                                               |                                 |                                  |                                    |                                 |
|                                                                              |                                                                                                    | Memory Sha                                          | dow                             |                                  | Item S                             | Specific Help                   |
| C800 - CBFF:<br>CC00 - CFFF:<br>D000 - D3FF:<br>D400 - D7FF:<br>D800 - DFFF: |                                                                                                    | [Disab]<br>[Disab]<br>[Disab]<br>[Disab]<br>[Disab] | ed]<br>ed]<br>ed]<br>ed]<br>ed] |                                  | Enables op<br>shadowing<br>region. | tion ROM<br>in this             |
| F1 Help<br>ESC Exit                                                          | $ \begin{array}{c} \uparrow \downarrow & \mathbf{S} \\ \leftarrow \rightarrow & \mathbf{S} \end{array} $ | Select Item<br>Select Menu                          | -/+<br>Enter                    | Change Values<br>Select + Sub-Me | F9<br>F10                          | Setup Defaults<br>Save and Exit |

Use the following chart in shadowing ISA Legacy ROMs:

| Feature                                | Options             | Description                                                                                                    |
|----------------------------------------|---------------------|----------------------------------------------------------------------------------------------------|
| Upper Memory Block<br>e.g. D400 – D7FF | Disabled<br>Enabled | If set to Disabled, ISA<br>Legacy ROM extension are<br>accessed on ISA Bus.<br>If set to Enabled the ISA<br>ROM extension is copied<br>into Shadow RAM (Read<br>Only). |

# **Advanced Chipset Control**

Selecting "Advanced Chipset Control" from menu bar on the PCI /PnP Configuration menu displays a menu like this:

| PhoenixBIOS Setup Utility                                                                                                    |                                                           |                                        |  |  |
|----------------------------------------------------------------------------------------------------|-----------------------------------------------------------|----------------------------------------|--|--|
| Advanced                                                                                                    | Advanced                                                  |                                        |  |  |
| Advanced Chipset                                                                                                    | Control                                                   | Item Specific Help                     |  |  |
| 8-bit I/O Recovery: [15]<br>16-bit I/O Recovery: [4.5]<br>Graphics Aperture: [ 64MB]                                                                                                   | ISA clock cycles<br>inserted between<br>back-to-back I/O. |                                        |  |  |
| $\begin{array}{ccc} \texttt{F1} & \texttt{Help} & \uparrow \downarrow & \texttt{Select Item} \\ \texttt{ESC} & \texttt{Exit} & \longleftrightarrow & \texttt{Select Menu} \end{array}$ | -/+ Change Values<br>Enter Select > Sub-Menu              | F9 Setup Defaults<br>F10 Save and Exit |  |  |

Use the following chart in configuring the Advanced Chipset Control:

| Feature             | Options    | Description                                                       |
|---------------------|------------|-------------------------------------------------------------------|
| 8-bit I/O Recovery  | 3.5 – 11.5 | Number of ISA clocks<br>recovery time inserted for 8-<br>bit I/O. |
| 16-bit I/O Recovery | 3.5 – 6.5  | Number of ISA clocks<br>recovery time inserted for<br>16-bit I/O. |
| Graphics Aperture   | 4 MB       | Select the size of mapped                                         |
|                     | 8 MB       | memory for AGP graphic                                            |
|                     | 16 MB      | data.                                                             |
|                     | 32 MB      |                                                                   |
|                     | 64 MB      |                                                                   |
|                     | 128 MB     |                                                                   |
|                     | 256 MB     |                                                                   |

**NOTE:** The contents of this menu depend on the devices installed on your system. **Incorrect settings can cause your system to malfunction.** 

# **The Security Menu**

Selecting "Security" from the Main Menu displays a menu like this:

| PhoenixBIOS Setup Utility                                                                                                    |                                      |                            |                                                                 |
|----------------------------------------------------------------------------------------------------|--------------------------------------|----------------------------|-----------------------------------------------------------------|
| Main Advanced                                                                                                    | Security Power                       | Boot Ex                    | it                                                              |
|                                                                                                    |                                      |                            | Item Specific Help                                              |
| Supervisor Password Is:                                                                                                    | Set                                  |                            |                                                                 |
| User Password Is:                                                                                                    | Clear                                |                            |                                                                 |
| Set Supervisor Password<br>Set User Password                                                                                                    | [ <mark>Enter</mark> ]<br>[Enter]    |                            | Supervisor Password<br>controls access to the<br>setup utility. |
| Network server:                                                                                                    | [Disabled]                           |                            |                                                                 |
| Password on boot:                                                                                                    | [Disabled]                           |                            |                                                                 |
| Fixed disk boot sector:                                                                                                    | [Normal]                             |                            |                                                                 |
| Diskette access:                                                                                                    | [Supervisor]                         |                            |                                                                 |
| Virus check reminder: [Disabled]<br>System backup reminder: [Disabled]                                                                                                    |                                      |                            |                                                                 |
|                                                                                                    |                                      |                            |                                                                 |
| $\begin{array}{ccc} F1 & \text{Help} & \uparrow\downarrow & \text{Select} \\ ESC & \text{Exit} & \underset{\leftarrow\rightarrow}{\leftarrow} & \text{Select} \end{array}$ | : Item -/+ Chan<br>: Menu Enter Sele | nge Values<br>ect⊧Sub-Menu | F9 Setup Defaults<br>F10 Save and Exit                          |

Use the legend keys to make your selections and exit to the Main Menu.

Enabling "Supervisor Password" requires a password for entering Setup. The passwords are not case sensitive.

Pressing <Enter> at either Set Supervisor Password or Set User Password displays a dialog box like this:

| Set Password          |   |   |  |
|-----------------------|---|---|--|
| Enter new password:   | [ | ] |  |
| Confirm new password: | [ | 1 |  |

Type the password and press <Enter>. Repeat.

Note: In some systems, the User and Supervisor passwords are related; you cannot have a User password without first creating a Supervisor password. In other systems, you can create and use them independently.

The User password is stored to system microcontroller. This allows to lock the keyboard by pressing CTL-ALT-S. The lock is indicated by flashing the keyboard LEDs. To unlock the keyboard enter the valid user password.

Use the following chart to configure the system-security and anti-virus options.

| Feature                 | Options                                   | Description                                                                                                    |
|-------------------------|-------------------------------------------|----------------------------------------------------------------------------------------------------|
| Set Supervisor Password | Up to seven<br>alphanumeric<br>characters | Pressing <enter> displays<br/>dialog box for entering the<br/>supervisor password. In<br/>related systems, this<br/>password gives full access to<br/>Setup menus.<br/>To clear an existing<br/>Supervisor password, enter<br/>the password and hit<br/><enter> to clear. Note<br/>however that any existing<br/>User Password cannot be<br/>changed if Supervisor<br/>password has been cleared.</enter></enter> |
| Set User Password       | Up to seven<br>alphanumeric<br>characters | Pressing <enter> displays<br/>the dialog box for entering<br/>the user password. In related<br/>systems, this password gives<br/>restricted access to SETUP<br/>menus.<br/>To clear an existing User<br/>password, enter the<br/>password and hit <enter> to<br/>clear.</enter></enter>                                                                                                    |
| Network server          | Enabled<br>Disabled                       | Enabled allows the system to<br>boot without entering a<br>password. Keyboard and<br>mouse, however, are locked<br>until a valid password is<br>entered.<br>This function however does<br>not work with Windows 9x                                                                                                    |

| Password on boot                               | Enabled<br>Disabled                    | Enabled requires a password<br>on boot. Requires prior<br>setting of the Supervisor<br>password.<br>If supervisor password is set<br>and this option disabled,<br>BIOS assumes user is<br>booting.                                                                                                    |
|------------------------------------------------|----------------------------------------|----------------------------------------------------------------------------------------------------|
| Fixed disk boot sector                         | Normal<br>Write Protect                | Write protects the boot<br>sector on the hard disk for<br>virus protection. Requires a<br>password to format or Fdisk<br>the hard disk.                                                                                                    |
| Diskette access                                | User<br>Supervisor                     | Supervisor requires to enter<br>the supervisor password to<br>boot from or access the<br>floppy disk.                                                                                                    |
| Virus check reminder<br>System backup reminder | Disabled<br>Daily<br>Weekly<br>Monthly | Displays a message during<br>bootup asking (Y/N) if you<br>have backed up the system<br>or scanned it for viruses.<br>Message returns on each<br>boot until you respond with<br>"Y".<br>Daily displays the message<br>on the first boot of the day,<br>Weekly on the first boot after<br>Sunday, and Monthly on the<br>first boot of the month. |

# **The Power Menu**

Selecting "Power" from the menu bar displays a menu like this:

|                                          | PhoenixBIOS Setup Utility                                                    |                       |                |                               |                      |                       |                                                                                                    |
|------------------------------------------|------------------------------------------------------------------------------|-----------------------|----------------|-------------------------------|----------------------|-----------------------|----------------------------------------------------------------------------------------------------|
| Main                                     | Advan                                                                        | ced                   | Securit        | y Po                          | wer                  | Boot                  | Exit                                                                                                    |
| Power S<br>Standby<br>Hard Di<br>Advance | avings<br>Timeout<br>sk Timeo<br>d Option<br>e Monito                        | :<br>ut:<br>s<br>ring | []<br>[]<br>[] | Customi<br>B Minut<br>2 Minut | zed]<br>.es]<br>.es] |                       | Item Specific Help<br>Maximum Power Savings<br>conserves the greatest<br>amount of system power.<br>Maximum performance<br>conserves power but<br>allows greatest system |
| P4 11-11                                 |                                                                              | 9-14                  | These states   |                               | Channel              |                       | performance. To alter<br>these settings, choose<br>Customized. To turn off<br>power management,<br>choose Disabled                                                       |
| F1 Helj<br>ESC Exit                      | $\begin{array}{c} \uparrow \downarrow \\ \leftarrow \rightarrow \end{array}$ | Select<br>Select      | Item<br>Menu   | -/+<br>Enter                  | Chang<br>Selec       | e Values<br>t→Sub-Men | F9 Setup Defaults<br>nu F10 Save and Exit                                                                                                    |

Use this menu to specify your settings for Power Management. Remember that the options available depend upon the hardware installed in your system. Those shown here are from a typical system.

A power-management system reduces the amount of energy used after specified periods of inactivity. The Setup menu pictured here supports a **Full On** state, and a **Standby** state with partial power reduction.

Use the Advanced Options on this menu to specify whether or not system activity can prevent entering Standby state (activity events) or terminate the Standby state and restore Full On (wakeup events).

Use the legend keys to make your selections and exit to the Main Menu.

Use the chart on the following page in making your selections:

| Feature           | Options                                                                                                    | Description                                                                                                    |
|-------------------|----------------------------------------------------------------------------------------------------|----------------------------------------------------------------------------------------------------|
| Power Savings     | Disabled<br>Customize<br>Maximum Power<br>Savings<br>Maximum Performance                                                                                     | Maximum options:<br>pre-defined values.<br>Select Customize to<br>make your own<br>selections from the<br>following fields.<br>Disabled turns off<br>all power<br>management. |
| Standby Timeout   | Off<br>1 Minute<br>2 Minutes<br>4 Minutes<br>6 Minutes<br>8 Minutes<br>12 Minutes<br>16 Minutes                                                              | Inactivity period<br>required to put<br>system in Standby<br>(partial power<br>shutdown).                                                                                     |
| Hard Disk Timeout | Disabled<br>10 Seconds<br>15 Seconds<br>30 Seconds<br>45 Seconds<br>1 Minute<br>2 Minutes<br>4 Minutes<br>6 Minutes<br>8 Minutes<br>10 Minutes<br>15 Minutes | Inactivity period of<br>hard disk required<br>before standby<br>(motor off).                                                                                                  |

# **Advanced Options**

Selecting "Advanced Options " from menu bar on the Power menu displays a menu like this:

| PhoenixBIOS Setup Utility                                                                                                    |                                              |                                        |  |  |  |  |
|----------------------------------------------------------------------------------------------------|----------------------------------------------|----------------------------------------|--|--|--|--|
|                                                                                                    | Ронег                                        |                                        |  |  |  |  |
| Advanced (                                                                                                    | ptions                                       | Item Specific Help                     |  |  |  |  |
| PCI Bus Monitoring:                                                                                                    | [Enabled]                                    | Enable activity on the                 |  |  |  |  |
| Bus Utilization Threshold:                                                                                                    | [20]                                         | PCI bus to keep the                    |  |  |  |  |
| Bus Percentage Threshold: [50]#                                                                                                    |                                              | system awake.                          |  |  |  |  |
| -                                                                                                    |                                              |                                        |  |  |  |  |
|                                                                                                    |                                              |                                        |  |  |  |  |
|                                                                                                    |                                              |                                        |  |  |  |  |
|                                                                                                    |                                              |                                        |  |  |  |  |
|                                                                                                    |                                              |                                        |  |  |  |  |
|                                                                                                    |                                              |                                        |  |  |  |  |
|                                                                                                    |                                              |                                        |  |  |  |  |
|                                                                                                    |                                              |                                        |  |  |  |  |
|                                                                                                    |                                              |                                        |  |  |  |  |
| $\begin{array}{ccc} \texttt{F1} & \texttt{Help} & \uparrow \downarrow & \texttt{Select Item} \\ \texttt{ESC} & \texttt{Exit} & \underset{\leftarrow \rightarrow}{\leftarrow} & \texttt{Select Menu} \end{array}$ | -/+ Change Values<br>Enter Select > Sub-Menu | F9 Setup Defaults<br>F10 Save and Exit |  |  |  |  |

| Feature                   | Options             | Description                                                                                                    |
|---------------------------|---------------------|----------------------------------------------------------------------------------------------------|
| PCI Bus Monitoring        | Disabled<br>Enabled | When Enabled, PCI Bus<br>activity keeps the system<br>awake                                                         |
| Bus Utilization Threshold | 0 – 255             | Number of data phases<br>detected in a 256 clock cycle<br>period                                                    |
| Bus Percentage Threshold  | 0 – 127             | The percentage of time the<br>bus utilization threshold must<br>be exceeded in order to<br>reload the standby timer |

# **Hardware Monitoring**

Selecting "Hardware Monituring " from menu bar on the Power menu displays a menu like this:

| PhoenixBIOS Setup Utility                                                                                                    |                       |                                                                      |  |  |
|----------------------------------------------------------------------------------------------------|-----------------------|----------------------------------------------------------------------|--|--|
| Ронег                                                                                                    |                       |                                                                      |  |  |
| Hardware Mo                                                                                                    | nitoring              | Item Specific Help                                                   |  |  |
|                                                                                                    |                       |                                                                      |  |  |
| CPU Temperature:                                                                                                    | 80°C                  | select between                                                       |  |  |
| Motherboard Temperature:                                                                                                    | 37°C                  | Monitoring or Ignore.                                                |  |  |
| Peripheral Temperature:                                                                                                    | [ Ignore              | 2]                                                                   |  |  |
| CPU Fan Speed:                                                                                                    | 4750 RP               | PM                                                                   |  |  |
| Fan 2 Speed:                                                                                                    | [ Ignore              | 2]                                                                   |  |  |
| Fan 3 Speed:                                                                                                    | 3 Speed: [Ignore]     |                                                                      |  |  |
|                                                                                                    |                       |                                                                      |  |  |
| Vcore0 Voltage:                                                                                                    | core0 Voltage: +1,68V |                                                                      |  |  |
| Vcore1 Voltage:                                                                                                    | +1,520                | J                                                                    |  |  |
| +3.3V Voltage:                                                                                                    | +3,36V                | J                                                                    |  |  |
| +5V Voltage:                                                                                                    | +4,93V                | J                                                                    |  |  |
| -5V Voltage:                                                                                                    | -5,05V                | J                                                                    |  |  |
| +12V Voltage:                                                                                                    | +12,880               | J                                                                    |  |  |
| -12V Voltage:                                                                                                    | -12V Voltage: -12,11V |                                                                      |  |  |
| VBAT Voltage: +3,44V                                                                                                    |                       | J                                                                    |  |  |
|                                                                                                    |                       |                                                                      |  |  |
| $\begin{array}{ccc} F1 & \text{Help} & \uparrow \downarrow & \text{Select Iter} \\ ESC & Exit & \longleftrightarrow & \text{Select Mem} \end{array}$ | n −/+ C<br>i Enter S  | Change Values F9 Setup Defaults<br>Select>Sub-Menu F10 Save and Exit |  |  |

Here you see the actual system state measured using the system monitoring device.

| Feature                | Options            | Description                                                                    |
|------------------------|--------------------|--------------------------------------------------------------------------------|
| Peripheral Temperature | Ignore<br>xx°C     | select 'Ignore' if<br>temperature sensor<br>for Periiperals is not<br>attached |
| Fan 2 Speed            | Ignore<br>xxxx RPM | select 'Ignore' if Fan 2 is not attached                                       |
| Fan 3 Speed            | Ignore<br>xxxx RPM | select 'Ignore' if Fan<br>3 is not attached                                    |

**NOTE:** This page is not available if '**System Monitoring**' is disabled inside 'I/O Device Configuration'.

# The Boot Menu

After you turn on your computer, it will attempt to load the operating system (such as Windows 98) from the device of your choice. If it cannot find the operating system on that device, it will attempt to load it from one or more other devices in the order specified in the Boot Menu. Boot devices (i.e., with access to an operating system) can include: hard drives, floppy drives, CD ROMs, removable devices (e.g., lomega Zip drives), and network cards.

**Note:** Specifying any device as a boot device on the Boot Menu requires the availability of an operating system on that device. Most PCs come with an operating system already installed on hard-drive C:.

Selecting "Boot" from the Menu Bar displays the Boot menu, which looks like this:

| PhoenixBIOS Setup Utility |                                                          |                  |              |              |                |                      |                                                               |           |                                 |
|---------------------------|----------------------------------------------------------|------------------|--------------|--------------|----------------|----------------------|---------------------------------------------------------------|-----------|---------------------------------|
| Main                      | Advanc                                                   | ed S             | Securit      | y Po         | wer            | Boot                 | Exit                                                          | t         |                                 |
| Bonoushle                 | Douicoo                                                  |                  |              |              |                |                      |                                                               | Item :    | Specific Help                   |
| Lega                      | cy Floppy                                                | Drive            | s            |              |                |                      |                                                               |           |                                 |
| LS –                      | 120 COSM                                                 | l                |              |              |                |                      | Keys                                                          | used      | to view or                      |
| -Hard Driv                | ve                                                       |                  |              |              |                |                      | conf                                                          | igure     | devices                         |
| Boota                     | able Add-                                                | in Care          | ds           |              |                |                      | <ente< td=""><td>er&gt; e&gt;</td><td>pands or</td></ente<>   | er> e>    | pands or                        |
| WDC F                     | АС1100Н -                                                | (PM)             |              |              |                |                      | colla                                                         | apses     | devices with                    |
| CD-ROM Dr                 | ive                                                      |                  |              |              |                |                      | a + 1                                                         | or - 1    | r in                            |
| Network Bo                | oot                                                      |                  |              |              |                |                      | <ctr< td=""><td>l+Ente</td><td>er&gt; expands</td></ctr<>     | l+Ente    | er> expands                     |
|                           |                                                          |                  |              |              |                |                      | all                                                           |           |                                 |
|                           |                                                          |                  |              |              |                |                      | <shii< td=""><td>ft + 1</td><td>l&gt; enables or</td></shii<> | ft + 1    | l> enables or                   |
|                           |                                                          |                  |              |              |                |                      | disal                                                         | bles a    | a device.                       |
|                           |                                                          |                  |              |              |                |                      | <+> i                                                         | and <-    | -> moves the                    |
|                           |                                                          |                  |              |              |                |                      | devi                                                          | ce up     | or down.                        |
|                           |                                                          |                  |              |              |                |                      | <n> i</n>                                                     | nay mo    | ove removable                   |
|                           |                                                          |                  |              |              |                |                      | devi                                                          | ce bet    | tween hard or                   |
|                           |                                                          |                  |              |              |                |                      | remov                                                         | vable     | disk.                           |
|                           |                                                          |                  |              |              |                |                      | <b><d></d></b>                                                | remove    | es a device                     |
|                           |                                                          |                  |              |              |                |                      | that                                                          | is no     | ot installed.                   |
|                           |                                                          |                  |              |              |                |                      |                                                               |           |                                 |
| F1 Help<br>ESC Exit       | $ \underset{\leftarrow \rightarrow}{\uparrow\downarrow}$ | Select<br>Select | Item<br>Menu | -/+<br>Enter | Chang<br>Selec | e Values<br>t⊧Sub-Me | nu                                                            | F9<br>F10 | Setup Defaults<br>Save and Exit |

Use this menu to arrange to specify the order of the devices from which the BIOS will attempt to boot the Operating System. Use the <Enter> key to expand or collapse the devices marked with <+> or <->. Press <Ctrl+Enter> to expand all such devices.

To move a device, first select it with the up-or-down arrows, and move it up or down using the <+> and <-> keys. Pressing <n> moves a device between the Removable Devices and Hard Drive. Pressing <Shift+1> enables or disables a device.

# The Exit Menu

Selecting "Exit" from the menu bar displays this menu:

| PhoenixBIOS Setup Utility            |                                                |                                                                                                    |                          |              |                   |                     |                                                                              |   |
|--------------------------------------|------------------------------------------------|----------------------------------------------------------------------------------------------------|--------------------------|--------------|-------------------|---------------------|------------------------------------------------------------------------------|---|
|                                      | Main                                           | Advance                                                                                                   | d Securit                | ty Po        | wer ]             | Boot                | Exit                                                                         |   |
| Exit<br>Exit<br>Load<br>Disc<br>Save | Saving<br>Discar<br>Setup<br>ard Cha<br>Change | Changes<br>ding Cha<br>Defaults<br>nges<br>s                                                              | nges                     |              |                   |                     | Item Specific Help<br>Exit System Setup and<br>save your changes to<br>CMOS. |   |
| F1<br>ESC                            | Help<br>Exit                                   | $\begin{array}{cc} \uparrow \downarrow & \mathbf{Se} \\ \leftarrow \rightarrow & \mathbf{Se} \end{array}$ | elect Item<br>elect Menu | -/+<br>Enter | Change<br>Execute | Values<br>e Command | F9 Setup Default<br>d F10 Save and Exit                                      | S |

The following sections describe each of the options on this menu. Note that <Esc> does not exit this menu. You must select one of the items from the menu or menu bar to exit.

# **Saving Values**

After making your selections on the Setup menus, always select either "Saving Values" or "Save Changes." Both procedures store the selections displayed in the menus in **CMOS** (short for "battery-backed CMOS RAM") a special section of memory that stays on after you turn your system off. The next time you boot your computer, the BIOS configures your system according to the Setup selections stored in CMOS.

After you save your selections, the program displays this message:

Values have been saved to CMOS! Press <space> to continue

If you attempt to exit without saving, the program asks if you want to save before exiting.

Page 44

During bootup, *Phoenix*BIOS attempts to load the values saved in CMOS. If those values cause the system boot to fail, reboot and press  $\langle F2 \rangle$  to enter Setup. In Setup, you can get the Default Values (as described below) or try to change the selections that caused the boot to fail.

# **Exit Discarding Changes**

Use this option to exit Setup without storing in CMOS any new selections you may have made. The selections previously in effect remain in effect.

# **Load Setup Defaults**

To display the default values for all the Setup menus, select "Load Setup Defaults" from the Main Menu. The program displays this message:

ROM Default values have been loaded! Press <space> to continue

If, during bootup, the BIOS program detects a problem in the integrity of values stored in CMOS, it displays these messages:

System CMOS checksum bad - run SETUP Press <F1> to resume, <F2> to Setup

The CMOS values have been corrupted or modified incorrectly, perhaps by an application program that changes data stored in CMOS.

Press **<F1>** to resume the boot or **<F2>** to run Setup with the ROM default values already loaded into the menus. You can make other changes before saving the values to CMOS.

# **Discard Changes**

If, during a Setup Session, you change your mind about changes you have made and have not yet saved the values to CMOS, you can restore the values you previously saved to CMOS.

Selecting "Discard Changes" on the Exit menu updates all the selections and displays this message:

```
CMOS values have been loaded!
Press <space> to continue
```

# **Save Changes**

Selecting "Save Changes" saves all the selections without exiting Setup. You can return to the other menus if you want to review and change your selections.

# **PhoenixBIOS Messages**

The following is a list of the messages that the BIOS can display. Most of them occur during POST. Some of them display information about a hardware device, e.g., the amount of memory installed. Others may indicate a problem with a device, such as the way it has been configured. Following the list are explanations of the messages and remedies for reported problems.

\*If your system displays one of the messages marked below with an asterisk (\*), write down the message and contact your dealer. If your system fails after you make changes in the Setup menus, reset the computer, enter Setup and install Setup defaults or correct the error.

| 0200 Failure Fixed Disk<br>Fixed disk is not working of<br>fixed disk is attached prop<br>type is correctly identified. | or not configured properly. Check to see if erly. Run Setup. Find out if the fixed-disk |
|----------------------------------------------------------------------------------------------------|-----------------------------------------------------------------------------------------|
| 0210 Stuck key<br>Stuck key on keyboard.                                                                                |                                                                                         |
| 0211 Keyboard error<br>Keyboard not working.                                                                            |                                                                                         |

- \*0212 Keyboard Controller Failed Keyboard controller failed test. May require replacing keyboard controller.
- 0213 Keyboard locked Unlock key switch Unlock the system to proceed.
- 0220 Monitor type does not match CMOS Run SETUP Monitor type not correctly identified in Setup
- \*0230 Shadow Ram Failed at offset: nnnn Shadow RAM failed at offset nnnn of the 64k block at which the error was detected.
- \*0231 System RAM Failed at offset: nnnn System RAM failed at offset nnnn of in the 64k block at which the error was detected.
- \*0232 Extended RAM Failed at offset: nnnn Extended memory not working or not configured properly at offset nnnn.
- 0250 System battery is dead Replace and run SETUP The CMOS clock battery indicator shows the battery is dead. Replace the battery and run Setup to reconfigure the system.
- 0251 System CMOS checksum bad Default configuration used

System CMOS has been corrupted or modified incorrectly, perhaps by an application program that changes data stored in CMOS. The BIOS installed Default Setup Values. If you do not want these values, enter Setup and enter your own values. If the error persists, check the system battery or contact your dealer.

### \*0260 System timer error

The timer test failed. Requires repair of system board.

- \*0270 Real time clock error Real-Time Clock fails BIOS hardware test. May require board repair.
- 0271 Check date and time settings BIOS found date or time out of range and reset the Real-Time Clock. May require setting legal date (1991-2099).
- 0280 Previous boot incomplete Default configuration used

Previous POST did not complete successfully. POST loads default values and offers to run Setup. If the failure was caused by incorrect values and they are not corrected, the next boot will likely fail. On systems with control of wait states, improper Setup settings can also terminate POST and cause this error on the next boot. Run Setup and verify that the wait-state configuration is correct. This error is cleared the next time the system is booted.

0281 Memory Size found by POST differed from CMOS Memory size found by POST differed from CMOS.

### 02B0 Diskette drive A error

### 02B1 Diskette drive B error

Drive A: or B: is present but fails the BIOS POST diskette tests. Check to see that the drive is defined with the proper diskette type in Setup and that the diskette drive is attached correctly.

### 02B2 Incorrect Drive A type - run SETUP

Type of floppy drive A: not correctly identified in Setup.

02B3 Incorrect Drive B type - run SETUP Type of floppy drive B: not correctly identified in Setup.

### 02D0 System cache error - Cache disabled

RAM cache failed and BIOS disabled the cache. On older boards, check the cache jumpers. You may have to replace the cache. See your dealer. A disabled cache slows system performance considerably.

### 02F0: CPU ID:

CPU socket number for Multi-Processor error.

### \*02F4: EISA CMOS not writeable ServerBIOS2 test error: Cannot write to EISA CMOS.

### \*02F5: DMA Test Failed

ServerBIOS2 test error: Cannot write to extended DMA (Direct Memory Access) registers.

### \*02F6: Software NMI Failed

ServerBIOS2 test error: Cannot generate software NMI (Non-Maskable Interrupt).

### \*02F7: Fail-Safe Timer NMI Failed

ServerBIOS2 test error: Fail-Safe Timer takes too long.

### device Address Conflict

Address conflict for specified device.

### Allocation Error for: device

Run ISA or EISA Configuration Utility to resolve resource conflict for the specified *device*.

- CD ROM Drive CD ROM Drive identified.
- Entering SETUP ...

Starting Setup program

### \*Failing Bits: nnnn

The hex number *nnnn* is a map of the bits at the RAM address which failed the memory test. Each 1 (one) in the map indicates a failed bit. See errors 230, 231, or 232 above for offset address of the failure in System, Extended, or Shadow memory.

### Fixed Disk n

Fixed disk n (0-3) identified.

### Invalid System Configuration Data Problem with NVRAM (CMOS) data.

I/O device IRQ conflict I/O device IRQ conflict error.

### PS/2 Mouse Boot Summary Screen: PS/2 Mouse installed.

nnnn kB Extended RAM Passed Where nnnn is the amount of RAM in kilobytes successfully tested.

### nnnn Cache SRAM Passed

Where *nnnn* is the amount of system cache in kilobytes successfully tested.

### nnnn kB Shadow RAM Passed

Where *mmn* is the amount of shadow RAM in kilobytes successfully tested.

### nnnn kB System RAM Passed

Where *nnnn* is the amount of system RAM in kilobytes successfully tested.

# One or more I2O Block Storage Devices were excluded from the Setup Boot Menu

There was not enough room in the IPL table to display all installed  $I_2O$  block-storage devices.

### Operating system not found

Operating system cannot be located on either drive A: or drive C:. Enter Setup and see if fixed disk and drive A: are properly identified.

### \*Parity Check 1 nnnn

Parity error found in the system bus. BIOS attempts to locate the address and display it on the screen. If it cannot locate the address, it displays ????. Parity is a method for checking errors in binary data. A parity error indicates that some data has been corrupted.

### \*Parity Check 2 nnnn

Parity error found in the I/O bus. BIOS attempts to locate the

address and display it on the screen. If it cannot locate the address, it displays ????.

# Press <F1> to resume, <F2> to Setup, <F3> for previous

Displayed after any recoverable error message. Press <F1> to start the boot process or <F2> to enter Setup and change the settings. Press <F3> to display the previous screen (usually an initialization error of an **Option ROM**, i.e., an add-on card). Write down and follow the information shown on the screen.

### Press <F2> to enter Setup

Optional message displayed during POST. Can be turned off in Setup.

PS/2 Mouse:

PS/2 mouse identified.

### Run the I20 Configuration Utility

One or more unclaimed block storage devices has the Configuration Request bit set in the LCT. Run an I2O Configuration Utility (e.g. the SAC utility).

### System BIOS shadowed

System BIOS copied to shadow RAM.

### UMB upper limit segment address: nnnn

Displays the address *mmn* of the upper limit of **Upper Memory Blocks**, indicating released segments of the BIOS which can be reclaimed by a virtual memory manager.

### Video BIOS shadowed

Video BIOS successfully copied to shadow RAM.

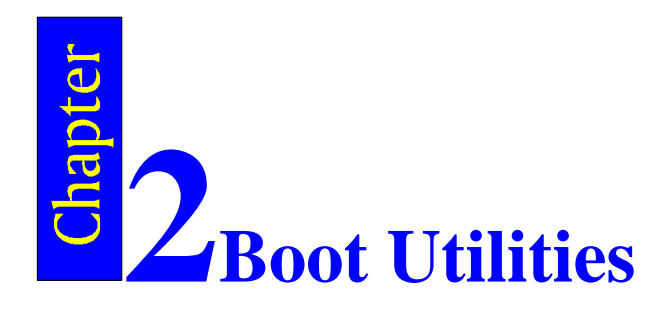

Phoenix Boot Utilities are:

- Phoenix QuietBoot<sup>™</sup>
- Phoenix MultiBoot<sup>™</sup>

**Phoenix QuietBoot** displays a graphic illustration rather than the traditional POST messages while keeping you informed of diagnostic problems.

**Phoenix MultiBoot** is a boot screen that displays a selection of boot devices from which you can boot your operating system.

# **Phoenix QuietBoot**

Right after you turn on or reset the computer, **Phoenix QuietBoot** displays the QuietBoot Screen, a graphic illustration created by the computer manufacturer instead of the text-based POST screen, which displays a number of PC diagnostic messages.

To exit the QuietBoot screen and run Setup, display the MultiBoot menu, or simply display the PC diagnostic messages, you can simply press one of the hot keys described below.

The QuietBoot Screen stays up until just before the operating system loads unless:

- You press <Esc> to display the POST screen.
- You press <F2> to enter Setup.
- POST issues an error message.
- The BIOS or an option ROM requests keyboard input.

The following explains each of these situations.

# Press <ESC>

Pressing <Esc> switches to the POST screen and takes one of two actions:

- 1. If MultiBoot is installed, the boot process continues with the text-based POST screen until the end of POST, and then displays the **Boot First Menu**, with these options:
  - Load the operating system from a boot device of your choice.
  - Enter Setup.
  - Exit the Boot First Menu (with <Esc>) and load the operating system from the boot devices in the order specified in Setup.
- 2. If MultiBoot is not installed, the boot process continues as usual.

# Press <F2>

Pressing <F2> at any time during POST switches to the POST screen (if not already displayed) and enters Setup.

# **POST Error**

Whenever POST detects a non-fatal error, QuietBoot switches to the POST screen and displays the errors. It then displays this message:

Press <F1> to resume, <F2> to Setup

Press <F1> to continue with the boot. Press <F2> if you want to correct the error in Setup.

# **Keyboard Input Request**

If the BIOS or an **Option ROM** (add-on card) requests keyboard input, QuietBoot switches over to the POST screen and the Option ROM displays prompts for entering the information. POST continues from there with the regular POST screen.

# **Phoenix MultiBoot**

Phoenix MultiBoot expands your boot options by letting you choose your boot device, which could be a hard disk, floppy disk, or CD ROM. You can select your boot device in Setup, or you can choose a different device each time you boot by selecting your boot device in **The Boot First Menu**.

MultiBoot consists of:

- The Setup Boot Menu
- The Removable Format Menu
- The Fixed Disk and Removable Disk Menus
- The Boot First Menu

The following describes each one of these menus.

# The Setup Boot Menu

In the Setup **Boot Menu** you can select the order of the devices from which the BIOS attempts to boot the operating system. During POST, if the BIOS is unsuccessful at booting from one device, it will try the next one on the list.

Please see "Boot Menu" in Chapter 1 for a detailed desription.

# **The Boot First Menu**

Display the Boot First Menu by pressing <Esc> during POST. In response, the BIOS first displays the message, "Entering Boot Menu ..." and then displays the Boot Menu at the end of POST. Use the menu to select any of these options:

- Override the existing boot sequence (for this boot only) by selecting another boot device. If the specified device does not load the operating system, the BIOS reverts to the previous boot sequence.
- 2. Enter Setup.
- 3. Press <Esc> to continue with the existing boot sequence.

| Boot Menu                                                                       |  |  |  |  |
|---------------------------------------------------------------------------------|--|--|--|--|
| Use $\langle \uparrow \rangle$ or $\langle \downarrow \rangle$ to select a boot |  |  |  |  |
| device or the Setup utility                                                     |  |  |  |  |
| Pres <enter> to accespt or</enter>                                              |  |  |  |  |
| <pre>Kesc&gt; to exit.</pre>                                                    |  |  |  |  |
| 1. +Diskette Drive                                                              |  |  |  |  |
| 2. +Removable Devices                                                           |  |  |  |  |
| 3. +Hard Drive                                                                  |  |  |  |  |
| 4. ATAPI CD-ROM Drive                                                           |  |  |  |  |
| 5. Network Boot                                                                 |  |  |  |  |
| <enter setup=""></enter>                                                        |  |  |  |  |
|                                                                                 |  |  |  |  |

If there is more than one bootable hard drive, the first one in the Boot Connection Device Menu is the one represented here.

# **Boot with Blanked Video**

For OEM purpose the BIOS allows booting with blanked Video. This feature is enabled by VGA utility VGACONF.EXE . Video can be enabled only by software executing extended VGA BIOS Function AX=5F54h (Set Panel ON/OFF). However the video is enabled by System BIOS in case of POST errors are encountered or if Setup is requested by user (F2 key).

In addition video is enabled by system BIOS for one of the following situations:

- Hot Key request for Multiboot Menu (ESC Hotkey)
- Summary Screen option is enabled

Note that the blanked video option should be enabled for OEMs only and should not be confused with Quiet Boot option supported by BIOS.

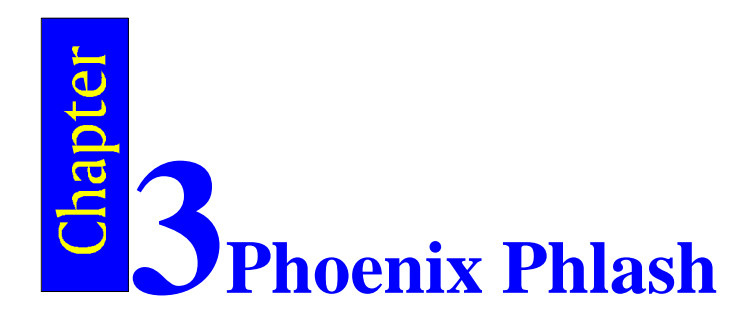

**Phoenix Phlash** gives you the ability to update your BIOS from a floppy disk without having to install a new ROM BIOS chip.

Phoenix Phlash is a utility for "flashing" (copying) a BIOS to the Flash ROM installed on your computer from a floppy disk. A Flash ROM is a Read-Only Memory chip that you can write to using a special method called "flashing." Use Phoenix Phlash for the following tasks:

- Update the current BIOS with a new version.
- Restore a BIOS when it has become corrupted.

# **Installation**

Phoenix Phlash is shipped on a floppy disk with your computer as a compressed file called CRISDISK.ZIP that contains the following files:

| CRISDISK.BAT | Executable file for creating the Crisis Recovery Diskette.         |
|--------------|--------------------------------------------------------------------|
| PHLASH.EXE   | Programs the flash ROM.                                            |
| PLATFORM.BIN | Performs platform-dependent functions.                             |
| BIOS.ROM     | Actual BIOS image to be programmed into flash ROM.                 |
| MINIDOS.SYS  | Allows the system to boot in Crisis Recovery Mode.                 |
| MAKEBOOT.EXE | Creates the custom boot sector on the<br>Crisis Recovery Diskette. |

To install Phoenix Phlash on your hard disk, follow this simple procedure:

- 1. Insert the distribution diskette into drive A:
- 2. Unzip the contents of CRISDISK.ZIP into a local directory, presumably C:\PHLASH.
- 3. Store the distribution diskette in a safe place.

# **Create the Crisis Recovery Diskette**

If the OEM or dealer from whom you purchased your system has not provided you with one, then you should create a **Crisis Recovery Diskette** before you use the Phlash utility. If you are unable to boot your system and successfully load the Operating System, the BIOS may have been corrupted, in which case you will have to use the Crisis Recovery Diskette to reboot your system. There are several methods that you can use to create the Crisis Recovery Diskette. Below is one recommended procedure.

- 1. Be sure you have successfully installed the Phlash Utility onto your hard disk.
- 2. Insert a clean diskette into drive A: or B:
- 3. From the local directory, enter the following:

CRISDISK [drive]:

where [*drive*] is the letter of the drive into which you inserted the diskette. For help, type **/?** or **/h**.

- CRISDISK.BAT formats the diskette, then copies MINIDOS.SYS, VGABIOS.EXE (if available), PHLASH.EXE, PLATFORM.BIN and BIOS.ROM to the diskette, and creates the required custom boot sector.
- 4. Write protect and label the Crisis Recovery Diskette.

**NOTE:** You can only supply a volume label after the Crisis Recovery Diskette has been formatted and the necessary files copied because MINIDOS.SYS must occupy the first directory entry for the diskette to boot properly.

# **Updating the Crisis Recovery Diskette**

If the BIOS image (BIOS.ROM) changes due to an update or bug fix, you can easily update the Crisis Recovery Diskette. Simply copy the new BIOS.ROM image onto the Crisis Recovery Diskette. No further action is necessary.

# **Executing Phoenix Phlash**

You can run Phoenix Phlash in one of two modes:

Command Line Mode

Crisis Recovery Mode

**WARNING!** For your own protection, be sure you have a Crisis Recovery Diskette ready to use before executing Phlash.

### **Command Line Mode**

Use this mode to update or replace your current BIOS. To execute Phlash in this mode, move to the directory into which you have installed Phoenix Phlash and type the following:

### phlash

Phoenix Phlash will automatically update or replace the current BIOS with the one which your OEM or dealer supplies you.

Phlash may fail if your system is using memory managers, in which case the utility will display the following message:

Cannot flash when memory managers are present.

If you see this message after you execute Phlash, you must disable the memory manager on your system. To do so, follow the instructions in the following sections.

### **Disabling Memory Managers**

To avoid failure when flashing, you must disable the memory managers that load from CONFIG.SYS and AUTOEXEC.BAT. There are two recommended procedures for disabling the memory managers. One consists of pressing the <F5> key (only if you are using DOS 5.0 or above), and the other requires the creation of a boot diskette.

### **DOS 5.0 (or later version)**

For DOS 5.0 and later, follow the two steps below to disable any memory managers on your system. If you are not using at least DOS 5.0, then you must create a boot diskette to bypass any memory managers (See Create a Boot Diskette, below).

- Boot DOS 5.0 or later version. (In Windows 95, at the boot option screen, choose Option 8, "Boot to a previous version of DOS.")
- 2. When DOS displays the "Starting MS-DOS" message, press <F5>.

After you press <F5>, DOS bypasses the CONFIG.SYS and AUTOEXEC.BAT files, and therefore does not load any memory managers.

You can now execute Phlash.

### **Create a Boot Diskette**

To bypass memory managers in DOS versions previous to 5.0, follow this recommended procedure:

1. Insert a diskette into your A: drive.

2. Enter the following from the command line:

Format A: /S

3. Reboot your system from the A: drive.

Your system will now boot without loading the memory managers, and you can then execute Phlash.

NOTE: The boot diskette you create here is distinct from a *Crisis Recovery Diskette*. See previous pages for details about creating the Crisis Recovery Diskette.

# **Crisis Recovery Mode**

You should only have to operate Phoenix Phlash in this mode only if your system does not boot the operating system when you turn on or reset your computer. In these cases, the BIOS on the Flash ROM has probably been corrupted. Boot your system with the Crisis Recovery Diskette taking these steps:

- 1. Insert the Crisis Recovery diskette (which your dealer supplied or one that you should have created from the instructions above) into drive A:.
- 2. Reset your computer, power on-off, or press <Ctrl> <Alt> <Del> to reboot the system.
- When your system reboots, Phoenix Phlash will restore the BIOS from the diskette and successfully boot the operating system.

# Index

<Esc> 52 <F1> 49 <F1> 52 <F2> 49.52 <F3> 49 32-Bit I/O 9 Autotype 6 **BIOS.ROM 57** Boot First Menu 52, 54 cache 17, 18 Cache 48 CMOS 44 error 46, 47, 48 save Setup values 44 COM port 27 CRISDISK 58 CRISDISK.BAT 57.58 CRISDISK ZIP 57 Crisis disk 58 Crisis Recovery disk 60 Crisis Recovery Diskette 58 cursor 5 date 6 device configuration 25 Direct Memory Access 47 diskette 6 controller 28, 29, 30 DMA 47 error address conflict 47 exit menu 44

extended memory 6 Fast PIO 9 Flash ROM 57 floppy drive - see diskette floppy seek 12 Full On 37 help window 5 I/O device error 48 I/O chip 25 IDE disk adapters 6 Large Disk Mode 16, 20 legend bar 4 LPT port 28 MAKEBOOT.EXE 57 memory 6 menu bar 4 MINIDOS.SYS 57.58 MultiBoot 51, 52 multi-Sector Transfers 9 NMT 47 Non-Maskable Interrupt 47 **NVRAM** error 48 OFM screen 51 option ROM QuietBoot 52 Option ROM 49 Parity Check 48 password 34 **PCI 19** Peripheral Component Interconnect 19

### Index

# Phlash 57 PHLASH.EXE 58 PHLASH.EXE 57 PLATFORM.BIN 57 POST <ESC> 52 <F2> 52 option ROM 52 Power Management 37 PS/2 Mouse 48 QuietBoot 51 QuietBoot 51 RAM extended 48 ROM default values 44 security 34 Setup 49 get CMOS values 45 get ROM defaults 45 help window 5 MultiBoot 52 QuietBoot 52 save values to CMOS 44 start 2 Setup Boot Menu 53 shadow 49 Shadow 48 Standby 37 sub menu 5 summary screen 12

system resources 25

### PhoenixBIOS 4.0 User's Manual

UMB 49 UMB recovery 49 Upper Memory Blocks 49 VGABIOS.EXE 58 wait states 47

time-of-day 6